# 物品管理換照会システム操作手順

(Ver.1.0)

# 平成12年1月

# 東京大学情報基盤センター

# 物品管理換照会システム操作手順

# A.利用側操作手順 ~ WWW から管理換の申し込みができます。~

1.WWWブラウザで「管理換申し込みページ」に接続

URL:

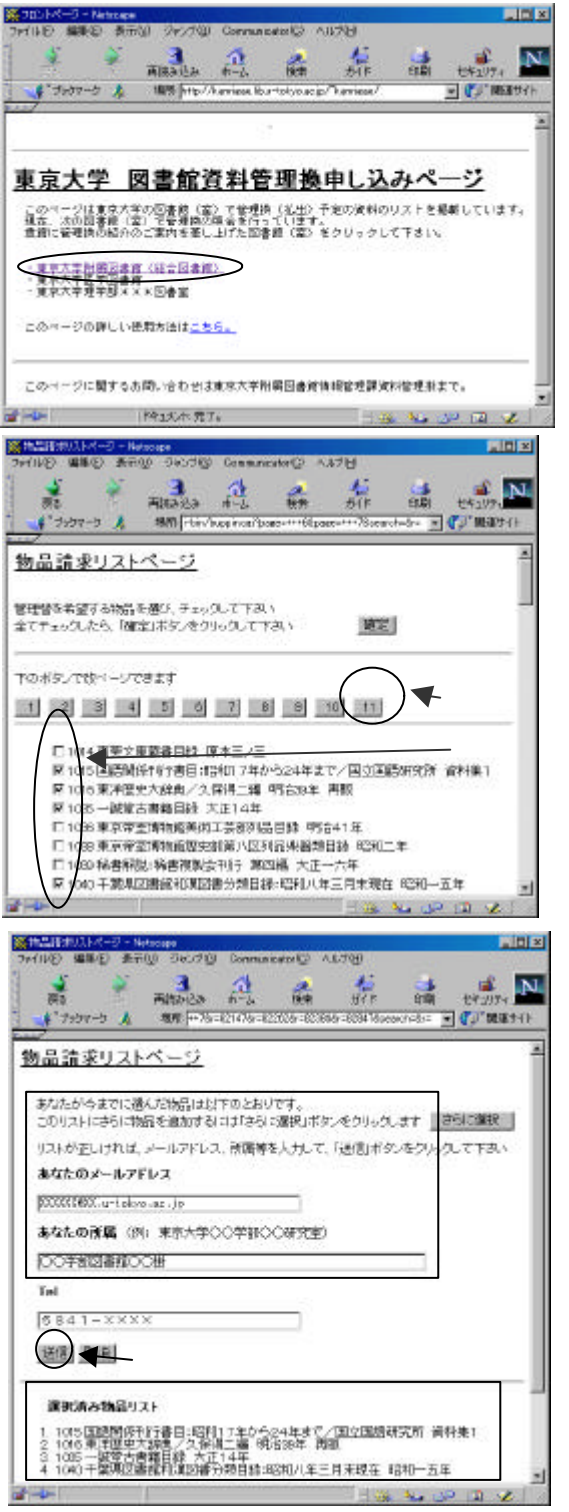

 物品請求リストの選択 参照する部局を、リスト一覧からリスト名を選択し、
 物品請求リストを表示させます。

#### 3. 管理換希望物品の選択

管理換を希望するものすべてのチェックボックスに チェックして、 「確定」ボタンを押します

- ・リストが複数ページにわたるときは、リストの上
  下に表示されるページボタンを押して他のページ
  を表示できます。
- 4.管理換希望物品リストの内容を確認

画面下部に表示された選択済み物品リストの内容 を確認します。

5.依頼側の連絡先を送信

連絡先のメールアドレス、所属、電話番号を入力 し、「送信」を押します。

物品請求のメールが運用者へ送信されます。

# B. 運用側操作手順 ~ WWW 上に管理換照会リストを公開できます~

<u>WWWに管理換照会リストを公開するには、各運用側PCで初めて運用する前に p.8~の「メンテナ</u> ンスプログラムのインストール」を行う必要があります。

## 1.新規作成手順

1 - 1 . 物品リストの作成

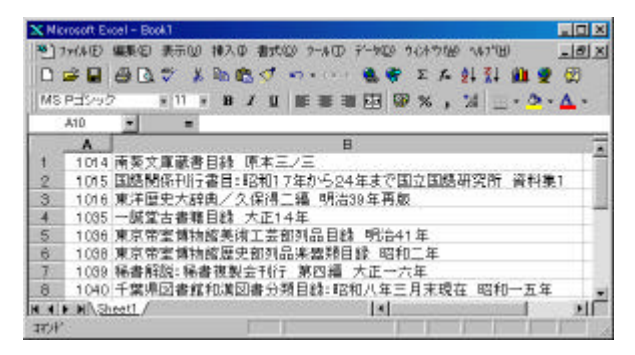

図2-1

| А              | В                                  |
|----------------|------------------------------------|
| $1014 \\ 1015$ | 南葵文庫蔵書目録 原本三ノ三<br>国語関係刊行書目 : 昭和17年 |
| 一連種            | いた 書名ほか                            |

(第1フィールド)(第2フィールド)

+(4名8付けて採存 ? × 180 CD (C) Yamaha W Frankas tot W Netlag tot Acrobet3 保存包 Morei 4+2/84 Backup G My Documents Dell Epw2 🛄 Wy Download Files 🛄 Parl 125-212 Program Files E-book Internet Explorer 401 SP2 Setup Windows . . 1001 S THARM 7 HADARSON (142) 00 (243-1) \* 1.A股 🔊 🖗 🖾 😕 🚟

図2-2

- (1)表計算ソフト(EXCEL)等でリストを作成します。
- A列 管理換請求のメールで物品の識別ができる ように一連番号を付与
- B列 内容が判断できるような書名・著者名・出 版事項等を記入

A列(第1フィールド) B列(第2フィールド) のデータのみがWWW、メール、ログで扱われる ので表を作成する場合には注意して下さい。

(2)作成したリストをテキスト(タブ区切り)形 式で保存します。

[ファイル] [名前をつけて保存]を選択します。「保存 先」、「ファイル名」は任意で指定します 「ファイルの種類」を「テキスト(タブ区加))」 とします。

(例:C:¥list01.txt)

1 - 2 .物品リストデータをサーパに転送 (1)デスクトップ上の "管理換 "アイコン (図4 - 1)を クリックし、管理換メンテナンスプログラムを起動します。 (図7 - 3)

・「管理換アイコン」は本手引書 p.8 「C...メンテナンス プログラムのインストール」を行うと作成されます

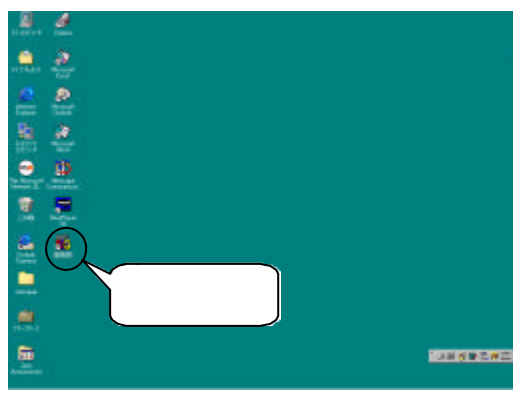

図2-3

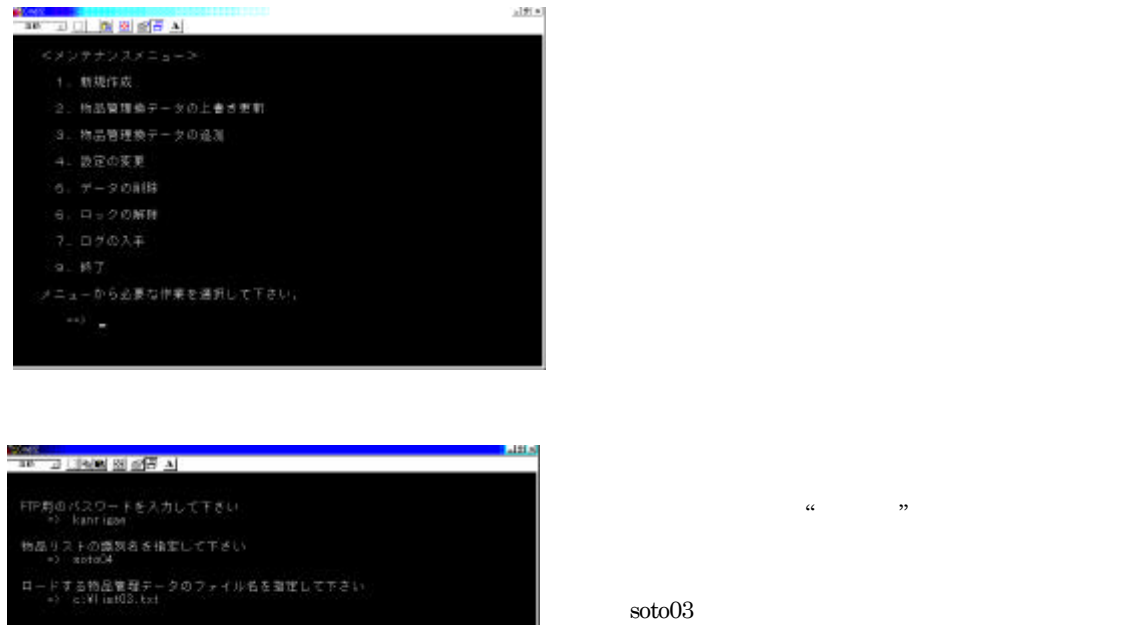

| サーバ上                         |
|------------------------------|
| れるので注意                       |
| ・ロードする                       |
| 」<br>(例:c <sup>:</sup> ¥list |

図3-2

(例:soto03 総合図書館第3回目)
 サーバ上で一意に設定します。重複識別名は上書きされるので注意して下さい。
 ・ロードする物品管理データのファイル名を指定します。
 (例:c:¥list01.txt) B1-1(2)で保存

PC で作成したファイル名をフルパス指定します

1-3.ホームページへのリンクを修正

## (1)サーバの設定を行います(転送したデータが動作するような権限を付与します)

| ファイル名を指         | 定して実行 ? 🛛                                             | ・ [スタート] | ファイル  | を指定して実行 |
|-----------------|-------------------------------------------------------|----------|-------|---------|
| 2               | 開きたいブログラム、フォルダ、ドキュメント、またはインター<br>ネットリソースの名前を入力してください。 | 「名前」に"t  | elnet | "と入力します |
| 名前( <u>O</u> ): | telnet kanrigae                                       |          |       |         |
|                 | OK キャンセル 参照( <u>B</u> )…                              | 図3-3     |       |         |

・login: に続けて" "と入力します。

・Password:に続けて" "を入力します。

・設定が自動で行われ、接続が終了します。

図3-4

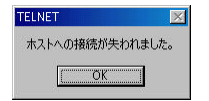

「ホストへの接動性われました」のメッセージがが出たら OK を押し、TELNET ウィンドウを閉じます。

(2)作成したリストをホームページに追加、リンクを形成します

物品管理換照会ホームページ HTMLを編集し、転送したリスト名へのリンクを張ります。

(3)編集したホームページを確認します

- ・WWWブラウザで物品管理換照会のホームページを開きます。
- ・転送したリスト名の表示を確認します。
- ・追加したリスト名をクリックし、リストデータが表示されることを確認して下さい。

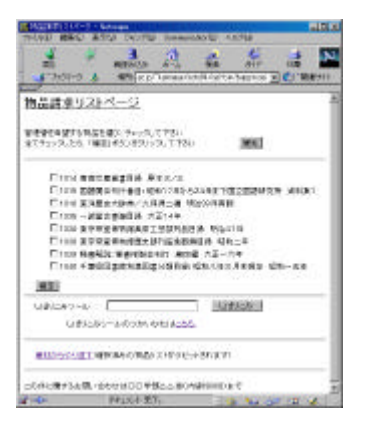

・リストデータの内容を確認したら、リストの公開までの作業は完了です。

## 2.請求受付 ~ 公開した管理換照会データの管理換希望受付~

2-1.各部局の担当者から管理換え請求のメール受信

2-2.リストの削除(照会期間の終了)

(1) デスクトップ上のアイコン " 管理換 " をクリックします。(2ページ 図2-3)

|                                   | a 121 a |
|-----------------------------------|---------|
|                                   |         |
|                                   |         |
| FIF開のパスワードを入力して下さい<br>*) kanrigae |         |
| 物品リストの開加さを指定して下さい<br>=> soto5001  |         |
|                                   |         |
|                                   |         |
|                                   |         |
|                                   |         |
|                                   |         |
|                                   |         |
|                                   |         |
|                                   |         |
|                                   |         |
|                                   |         |
|                                   |         |

(2)メンテナンスメニューから「5.データの削除」を 選択します。

・FTP 用のパスワード" "を入力します。

・削除するファイルの識別名(例: soto99001)を入力し ます。

\_\_\_\_\_\_ 図 6 - 1

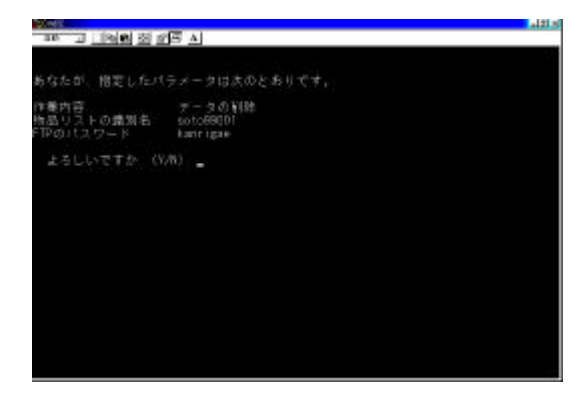

(3)入力したパラメータを確認します。よければ∑"を入 力して下さい。データ削除されます。

訂正するにば<sup>'</sup>N'を入力 図6 - 1へ戻って再設定 します。

図6-2

(4)部局のホームページを編集し、削除したデータへのリンクを消去します。

(p.3 1.新規作成手順 1-3.ホームページのリンク修正参照)

### 2-3.請求記録(ログ)の入手

リストの削除を行うと各部局からの請求記録(ログ)がクライアント PCの下記の場所に転送されます。

C:¥kanrigae¥logs フォルダ

**ファイル**名 .log( は識別名)

このログデータはタブ区切りテキスト形式のファイルなので EXCEL 等の表計算ソフトで処理が可能です。 EXCEL で表を開く場合にはテキストの種類で「テキストファイル」を指定して下さい。

2-4.請求記録(ログ)処理

請求記録(ログ)や各部局の担当者からの管理換請求メールを整理し、管理換相手との調整連絡を行い 管理換え手続きを進めます。

## 3.メンテナンスメニューの構成と機能 物品管理換システムの各種設定を行います

1.新規作成 物品リストをWWWに載せ、合わせてシステムの環境を構築します。 「操作手順1.新規作成」に解説があります。

2.物品管理換データの上書き更新 WWWで公開中の物品リストのデータを上書き更新します。(古いデータを 新しいデータに置き換えます)

作業手順は「1.新規作成」と同じです。識別名は上書きするファイル名を指定します。

3.物品管理換データの追加 WWWで公開中の物品リストのデータに追加を行います。

作業手順は「1.新規作成」と同じです。識別名は追加するファイル名を指定します。公開中のデータに 新たに転送します。公開中のリストの最後に追加したデータが加わります。

4.設定の変更 WWWで公開中の物品リストについてのメールアドレス等(メンテナンスプログラムのセット アップ時に設定した内容)を変更します。

新たに"kanrigae"フォルダ内の"setup"を実行して環境を設定した後、「4.設定の変更」で公開中のリストの識別子を指定するにより、変更内容の変更をWWWで公開中のリストに反映させます。

- 5. データの削除 公開中のデータをサーバから削除します。同時にこのリストに対する請求記録をクライ アント側に転送します。(リストの請求記録については「7.ログの入手」を参照して下さい。) 画面の指示に従い、削除したいファイルの識別名を入力します。
- 6. **ロックの解除** 複数ユーザーの同時書き込み制限(ロック)がトラブルが発生した場合にトラブルを解除 します。
- 7.**ログの入手**物品リストに対する請求記録(メールの受信記録)をクライアント側に転送します。 クライアントPCの下記の場所に保存されます。

C:¥kanrigae¥logs¥ .log 注. は物品リストの識別名

8.終了 メニューを終了します。

メニューに戻るには "mente" を入力して下さい。

| 80 J (3) (2) (2) (2) (3) | 0.012 |
|--------------------------|-------|
| <メンテナンスメニュー>             |       |
| 1. 新規作成                  |       |
| 2.物品管理換データの上書き更新         |       |
| 3.物品管理検データの追加            |       |
| 4. 設定の変更                 |       |
| 5.データの削除                 |       |
| 6. ロックの解除                |       |
| 7. ログの入手                 |       |
| 9、終了                     |       |
| メニューから必要な作業を選択して下さい。     |       |
| > _                      |       |
|                          |       |

-1#1x1

# C. メンテナンスプログラムのインストール

# <u>このメンテナンスプログラムは、WWWに管理換照会リストを公開するために必要なものです。</u> 各運用側PCで初めて運用する前に、この手順によってインストールして下さい。

1.クライアントにメンテナンスプログラムをダウンロード

管理換照会システムを利用するためには、以下の3つのファイルをクライアント PC にインストールする必要があります。

- 1. 315j116b.exe Perl 日本語対応差分
- 2. Pw32i316.exe パソコン用 Perl
- 3. kanrigae.exe 物品管理換メンテナンスプログラム

サーバから各クライアント PC にダウンロードしてインストールします。

#### はじめに 315i116b.exe をダウンロードします。

| 名前を付けて保存    |                     | <u>?</u> × |
|-------------|---------------------|------------|
| 保存する場所①:    | My Download Files   | ▶ 🖻 🖉 🗗 📰  |
| ľ.          |                     |            |
|             |                     |            |
|             |                     |            |
|             |                     |            |
|             |                     |            |
| -           |                     |            |
| ファイル名(N):   | <u>315)116b.exe</u> | 保存⑤        |
| ファイルの種類(工): | すべてのファイル (*.*)      | ▼ キャンセル    |
|             |                     |            |

「名前を付けて保存」というウィンドウ
 が出たら、保存する場所を適当な場所
 に指定(例 My Download Files)し、
 「保存」を押します。
 次に「場所を保存中」のウィンドウが出
 て保存されます。
 Pw21i315.exe、kanrigaeexe も同様に保存
 する

### 2 . メンテナンスプログラムのインストール

2-1 Pw21i316.exe のインストール

2-1-1)

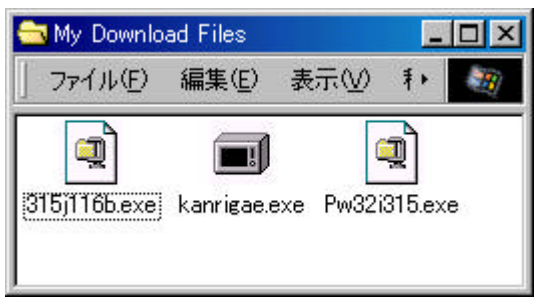

する場所を聞いてくるので画面に表示された場所 (C:¥Perl)に解凍するため「Unzip」を押します。

Unzip が成功したとのメッセージが出たら確認の を押して下さい。 [スタート] [プログラム] [エクスプローラー]で先の3つのファ イルを保存した場所を開き Pw21i315.exe をクリックします。 ファイルの解凍をするプログラムが起動するので「OK」 を押します。

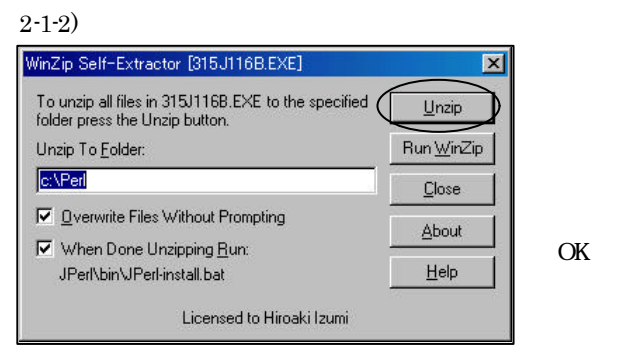

2 - 1 - 3)

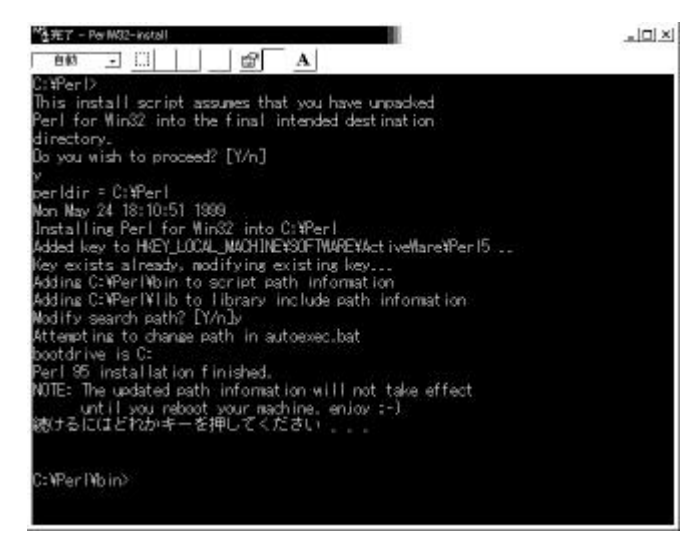

左図で画面の質問に対して「Y」を2度入力 すると「続けるにはどれかキーを押して下さ い」と出るのでリターンを押します。 確認後このウィンドウを閉じます。「続ける にはどれかキーを押して下さい...」が出たら 何かキーを押します。 プログラムが終了し、リターンキーを押すと プログラム終了のメッセージが出るのでこの ウィンドウを閉じます。以上で、Pw21i315.exe

のインストールは完了です。

## 2-2 315i116b.exe のインストール

#### 2-2-1)

上記 Pw32i315.exe インストールの、2-1-1)~2-1-2)と同じ手順で解凍を行います。

#### 2-2-2)

| JPeri-Install - COMMAND                           |  |
|---------------------------------------------------|--|
| - em _ [] 🚳 🔂 🗗 🗛                                 |  |
| C:¥PerD<br>1 個のファイルをコピーしました。<br>1 個のファイルをコピーしました。 |  |
| 続けるにはどれかキーを押してください                                |  |
|                                                   |  |
|                                                   |  |
|                                                   |  |
|                                                   |  |
|                                                   |  |
|                                                   |  |
|                                                   |  |
|                                                   |  |
|                                                   |  |
|                                                   |  |
|                                                   |  |
|                                                   |  |
|                                                   |  |
|                                                   |  |

左図で「続けるにはどれかキーを押して下さ い...」が出たら何かキーを押します。 プログラムが終了し、リターンキーを押すとプ ログラム終了のメッセージが出るのでこのウィ ンドウを閉じます。以上で、315i116b.exe のイ ンストールは完了です。

2·3 kanrigae.exe のインストール 2-3-1)

2-1-1)に戻り kanrigae.exe アイコンをダブルクリック

2-3-2)

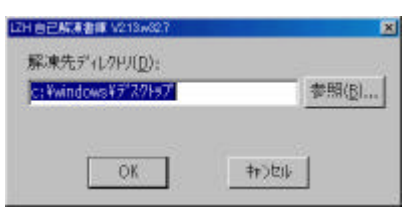

解凍先ディレクトリを画面の指示通りで「OK」を押す

2-3-3)

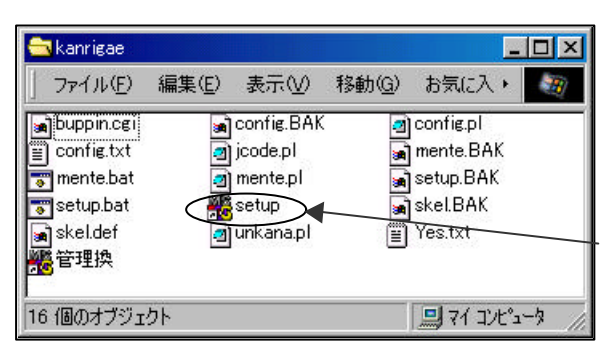

解凍によりデスクトップ上に「kanrigae」というフォ ルダ作成されます。このフォルダ kanrigae を開きま す。

アイコン setup をダブルクリックします。

2-3-4)

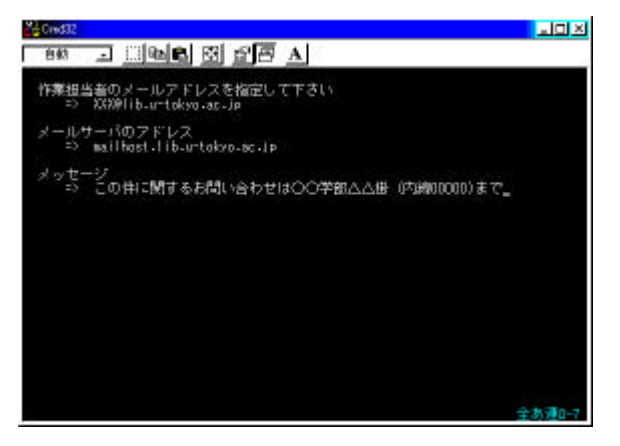

・作業担当者のメールアドレスを入力します
 管理換希望受付のメールアドレス

 (例:XXX@xxxx.ac.jp)

 ・メールサーバ 上記受付メールのメールサーバ
 (例:mailhost.xxxx.ac.jp)
 ・メッセージ WWW上での物品請求リストペ
 -ジ下部に表示されるメッセージを入力します
 (例:「この件に関するお問い合わせは 学

部 掛(内線00000)まで」)

2-3-5)

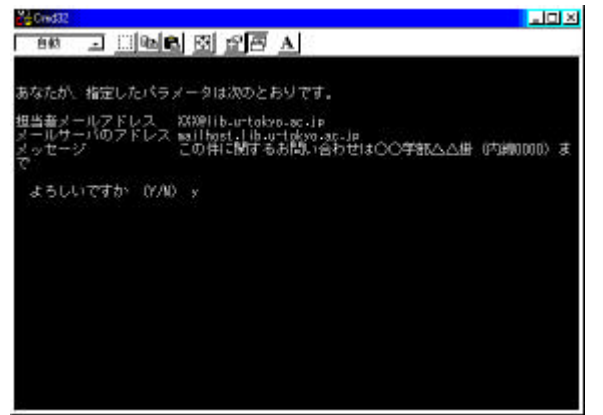

設定の内容を確認し、このままでよければ

「よろしいですか (Y/N)」に続けて"Y"(半角)を入力 します。

内容の訂正を行うには、"N"(半角)を入力すると、 2-3-4)に戻るので設定をし直します。 2-3-6)

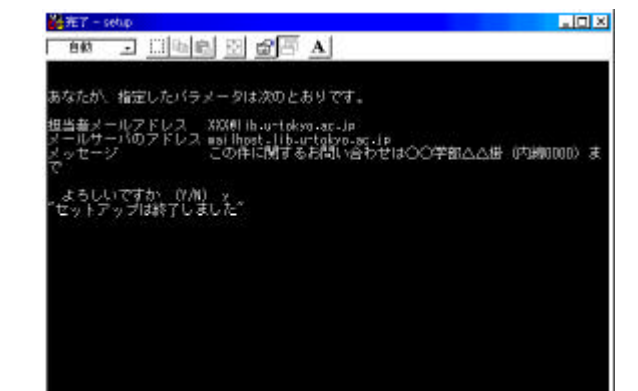

"セットアップは終了しました"の表示がでたら、ウィ ンドウ右上の「×」ボタンを押して MS - DOS プロン プトを閉じます。以上で、kanrigae.exe のインストール は完了です。

## 3.メンテナンスプログラムの起動確認

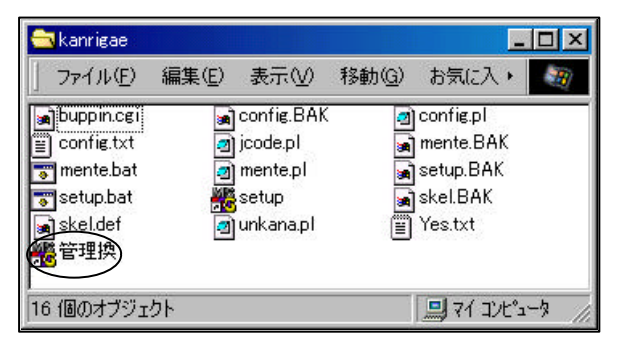

2-3-3) で作成されたデスクトップ上のkanrigaeフ ォルダ内に、アイコン「管理換」ができるので、こ れをダブルクリックし、メンテナンス用プログラム の起動を確認します。

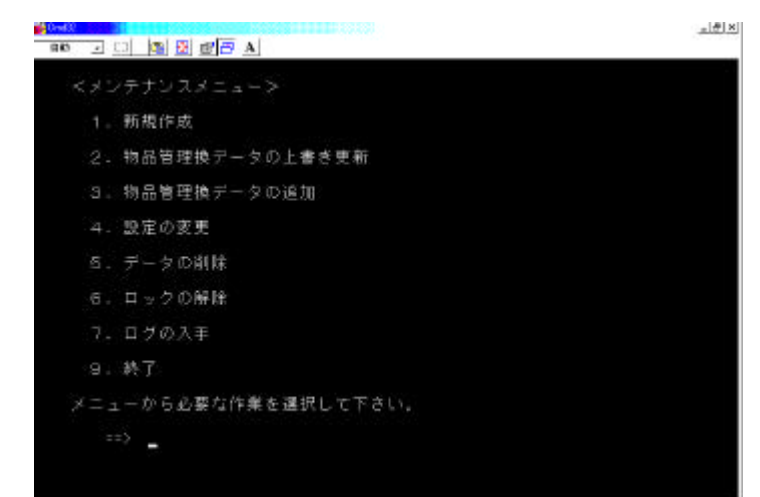

メンテナンスメニューの確認が済んだら メニューから「9.終了」を選びメニュ ーを終了します。 メンテナンスメニューのインストールは 完了です。